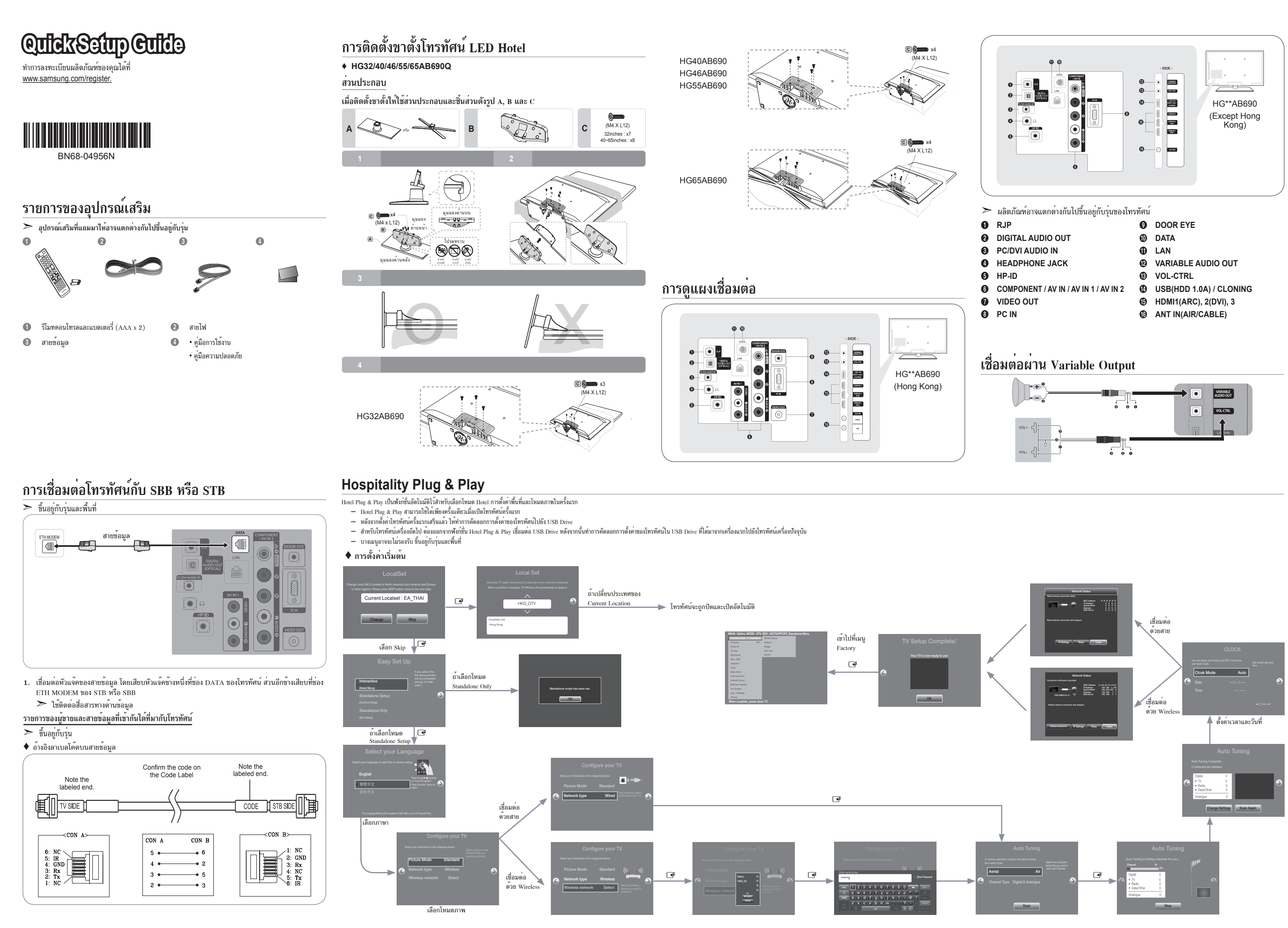

## การตั้งค่าข้อมูลตัวเลือกภายในโทรทัศน์ Hotel

> บางเมนูอาจจะไม่รองรับ ขึ้นอยู่กับรุ่นและพื้นที่ การเข้าเมนูนี้ , กดปุ่ม MUTE → 1 → 1 → 9 → ENTER IP ออกจากเมนูนี้ : ปิดแล้วก็เปิดเครื่องโทรทัศน์อีกครั้ง

| No | Hotel TV Function |                           |               | Description                                                                                                    |  |
|----|-------------------|---------------------------|---------------|----------------------------------------------------------------------------------------------------|--|
| NO | Category          |                           | initial value | Description                                                                                                    |  |
| 1  | Hospitality Mode  |                           | Standalone    | เลือกโหมดโทรทัศน์ Hotel (Standalone / Interactive)                                                                                                    |  |
| 2  | SI Vendor         |                           | OFF           | เลือก SI Vendor                                                                                                    |  |
|    |                   | Power On Channel<br>EN    | Last Saved    | การตั้งค่าเริ่มต้น ซึ่งจะถูกนำมาใช้เมื่อโทรทัศน์ถูกเปิด<br>- User Defined : อางอิงการตั้งค่ากำหนดสำหรับการเปิดช่อง<br>ทางประเภทซอง<br>- Last Saved : อ้างอิงการตั้งค่าที่นันทึกไว้ล่าสด                                                                                                    |  |
|    |                   | Power On Channel          | 1             | โทรทัศน์จะเปิดช่องนี้โดยเฉพาะ                                                                                                    |  |
| 3  | Power On          | Channel Type              | ATV           | ให้คำอุธิบายของประเภทซ่องทางในการเปิดซ่องทางเลือก<br>เลือกซองอุฆาล็อกหรือติจิตอลและการเลือกเสาอากาศ (อากาศ<br>หรือเคเบิ้ล)                                                                                                    |  |
|    |                   | Power On Volume<br>EN     | Last Saved    | การตั้งค่าระดับเสียงเริ่มต้น ซึ่งจะถูกนำมาใช้เมื่อโทรทัศบ์ถูกเปิด<br>ในครั้งตอไป<br>- User Defined : กำหนดการดั้งค่าโดยผู้ใช้กำหนดไว้สำหรับ<br>การเปิดเสียง<br>- Last Saved : ใช้การตั้งค่าที่บันทึกไว้ล่าสด                                                                                                    |  |
|    |                   | Power On Volume           | 10            | ปริมาณระดับเสียงเมื่อเปิดโทรทัศน์                                                                                                    |  |
|    |                   | Min Volume                | 0             | ปริมาณระดับเสียงต่ำสุดที่ผู้ใช้สามารถตั้งค่าได้                                                                                                    |  |
|    |                   | Max Volume                | 100           | ปริมาณระดับเสียงสงสดที่ผู้ใช้สามารถตั้งค่าได้                                                                                                    |  |
|    |                   | Power On Source           | TV            | เลือกแหล่งที่มาของ Input เมื่อโทรทัศน์ถกเปิดในขั้นต้น                                                                                                    |  |
|    |                   | Power On Option           | Last Option   | Power On (AC Power On) Option - Standby : Stand-By Mode - Power On : Power On - Last Option : Last Power On State                                                                                                    |  |
| 4  | Channel           | Channel Setup             |               | ผู้ใช้สามารถตั้งค่าตัวเลือกช่อง เช่น Auto Tunning, Manual<br>Tunning, คู่มือตั้งค่าเสาอากาศ                                                                                                    |  |
|    |                   | Channel Editor            |               | ตัวเลือกสำหรับแก้ไขชื่อช่อง, จำนวนและการตั้งค่าวิดีโอเสียง<br>สำหรับช่องทางในรายชื่อช่อง                                                                                                    |  |
|    |                   | Mixed Channel Map         | ON            | ผสุมสาขอากาศและช่องเดเบิ้ล (สำหรับรุ่นของประเทศฮ่องกง<br>เทานั้น)<br>ON สามารถรับชมทางผ่าน Channel Map ได้ตั้งสาขอากาศหรือเดเบิ้ล<br>OFF : สามารถรับชมทางผ่าน Channel Map ไดโดยเลือกไดเฉพาะ<br>สาขอากาศหรือเดเบิ้ลอยางโดยนางหนึ่ง                                                                                                    |  |
|    |                   | Dynamic SI                | OFF           | Off: ไม่มีการตรวจสอบข่องข้อมูลของโปรแกรม DTV, การแก้ไข<br>ช่อง DTV ที่สามารถเขาถึง, แต่ของโปรแกรม addiional หมายเลข<br>อัพเดรตลัดโนมัติจะไม่สนับสนุน<br>ON : มีการตรวจสุดบช่องข้อมูลของโปรแกรม DTV การแก้ไขช่อง<br>DTV ไม่สามารถเขาถึง                                                                                                    |  |
|    |                   | Channel Rescan<br>Message | ON            | นี่คือตัวเลือกการแสดงสำหรับข้อความ OSD ที่ปรากฏขึ้นเมื่อผู้ใช้<br>กำหนดคาชอมูลจำเพาะของรูปแบบ Hoiel, ตัวเลือกนี้จะกำหนด<br>วาจะเปิดไชงามรายการที่มีการค้าเป็นการแจพาะหลังจากการขึ้นขัน<br>ผู้ใช่เมื่อขอความแจงเดือุบจะปรากฏขึ้นไขณะที่ชอก้าหนดของ<br>ประเทศที่มีการกำหนดคา<br>On – เมื่อไหราศักน์มีเหตุการณ์สำหรับการตั้งคำการเปลี่ขนแปลง<br>เพราะจากขอมูลจำเพาะของประเทศนี้จะแสดงบนหน้าจอ<br>Off – เมื่อไหราศักน์มหตุการณ์สำหรับการซี้เจกการเปลี่ขนแปลง<br>เพราะจากของประเทศนี้จะแสดงบนหน้าจอ |  |

| No              |                                                                                                    | Hotel TV Function       |               | Description                                                                                                    | NIT         | Hotel TV Function     |                                                                                                    |                           | Description                                                                                                    |
|-----------------|----------------------------------------------------------------------------------------------------|-------------------------|---------------|----------------------------------------------------------------------------------------------------|-------------|-----------------------|----------------------------------------------------------------------------------------------------|---------------------------|----------------------------------------------------------------------------------------------------|
| NO              | (                                                                                                    | Category                | initial value | Description                                                                                                    | NO          |                       | Category                                                                                                    | initial value             | Description                                                                                                    |
| 5               | MyChannel                                                                                                    | MyChannel En            | OFF           | ตั้งค่าฟังก์ชั่น My Channel ON/OFF                                                                                                    |             |                       | 7610 Priority AV                                                                                                    | 1                         | ถ้า Jack Priority ถูกตั้งค่า, เมื่อเสียบ Jack แหล่งจ่ายสัญญาณที่<br>สอดคล้องกันจะถกตั้งค่าโดยอัตโนมัติ, ตามความสำคัญ                                                                                                    |
|                 |                                                                                                    | Picture Menu Lock       | OFF           | ผูเชงานสามารถดงคารูปแบบชองทางสำหรบคนหา<br>เปิดหรือปิดการใช้ง้านเมนูรูปภาพ                                                                                                    |             |                       | 7610 Priority PC                                                                                                    | 2                         | ถ้า Jack Priority ถูกตั้งค่า, เมื่อเสียบ Jack แหล่งจ่ายสัญญาณที่                                                                                                    |
| 6               | Menu<br>OSD                                                                                                    | Menu Display            | ON            | ON : แสดงหน้าจอเมนูหลัก<br>OFF : ไม่แสดงหน้าจอเมนูหลัก                                                                                                    |             | <b>F</b> ( )          | 7610 Priority HDMI                                                                                                    | 3                         | สอดคลองกบจะถูกดงคาไดขอดในมต, ตามความสำคญ<br>ถ้า Jack Priority ถูกตั้งคำ, เมื่อเสียบ Jack แหล่งจ่ายสัญญาณที่<br>สอดอลองกับอากอั้งอาโอขอัดโบบัลิ ตามความสำคัญ                                                                                                    |
|                 |                                                                                                    | Channel Menu<br>Display | OFF           | ON : แสดงเมนูซ่อง<br>OFF : ไม่แสดงเมนูซ่อง<br>(สำหรับรุ่นของประเทศฮองกงเท่านั้น)                                                                                                    | 10          | Device                | 7610 AV Option                                                                                                    | AV1                       | เลือกแหล่งจายสัญญาณ RJP AV (การเลือกแหล่งจายสัญญาณ<br>ขึ้นอยู่กับรุ่น)                                                                                                    |
|                 |                                                                                                    |                         |               | ด้านหน้าแผงควบคุมการทำงาน (คียท้องถิ่น) on/off                                                                                                    |             |                       | RJP HDMI Option                                                                                                    | HDMI1                     | เลือกแหล่งจ่ายสัญญาณ RJP HDMI (การเลือกแหล่งจ่ายสัญญาณ<br>ขึ้นอยู่กับรุ่น)                                                                                                    |
| 7               | Operation                                                                                                    | Panel Button Lock       | Unlock        | - Unlock : ปลดล้อคคอทงแนง<br>- Lock : ลือคดีข์ทั้งแนง<br>- OnlyPower : ล็อคดีข์ทั้งแนงขกเว้นดีข์แนงไฟฟ้า<br>- Menu/Source : ล็อคดับทั้งแนงขกเว้นดีข์ (Local key) คุณ<br>ขามวายพรายที่เข้ เสียง / พร. พร                                                     |             |                       | Sound Bar Out                                                                                                    | OFF                       | On : เสียงลำโพงของโทวทัศน์จะไม่มีเสียง, เสียงจะออกมาผ่านช่อ<br>ตอ HDMI, คุณจะตองเชื่อมตอ Sound Bar ที่จะได้อินเสียง (รุ่น<br>HB690 : HDMI)<br>Off : เสียงจะออกมาผ่านลำโพงของโทวทัศนโดยปกติ                                                                           |
|                 |                                                                                                    |                         | Manual        | สามารถการบับเพอง เฉลง->-, ออง->-, พลกอนเบพ. องเกราะหารการคน<br>เลือกวิธีอัพเดรตข้อมูลนาฬิกา<br>- Manual : ใช้ข้อมูลนาฬิกาจากช่องทาง DVB หรือคู่มือการตั้งค่า                                                                                                |             |                       | Video out                                                                                                    | ON                        | วิดีโอโทรทัศน์ออก On / Off สนับสนุนเพียงโหมด RF และโหมด AV<br>(สำหรับรุนของประเทศฮองกงเท่านั้น)                                                                                                    |
| 8 Clock         | Clock                                                                                                    |                         |               | นาฬิกาเมื่อโทรทัศน์อยู่ในโหมด stand-alone<br>- TTX : ดูมือการตั้งคานาฬิกา (กับการอัพเดรตจากข้อมูล TTX)<br>WakeUp : ประเภทเครื่องงับเวลาเป็นโหมด WakeUp, ตั้งค่า<br>เฉพาะเวลาสำหรับโทรทัศน์ที่จะเปิดเครื่องโดยอัตโนมติ                                       |             | 11 External<br>Source | USB Media Mode                                                                                                    | Default                   | เมื่อ USB ถูกเชื่อมต่อกับไทรทัศน์<br>– Default : หน้าต่างป้อปอัพจะปรากฏขึ้น<br>– Automatic : เข้าไปเนื้อหาเมนู USB โดยอัตโนมัติ<br>– Disable : หน้าต่างป้อบอัพทั้งหมดจะไม่มีเมนูปรากฏขึ้น                                                                            |
|                 |                                                                                                    | Timer Type              | WakeUp        | Onon - ประมาททางรงของสถายในเมลา On และ On, พงศา<br>โทรทัศนที่จะเปิดด้วยด้วมันเอง หรือปิดโดยอัตโนมัติในเวลาที่<br>กำหนด<br>(สำหรับรุ่นของประเทศฮ่องกงเท่านั้น)<br>สำหรับการส่งออกเพลงจากเครื่องเล่น mp3/audio ผ่านทางแหล่ง                                   | 11          |                       | 11 External<br>Source                                                                                                    | External Source<br>Banner | ON                                                                                                    |
| 9 Music<br>Mode | Music Mode AV OFF จ่ายสัญญาณ XV โกกูน, เมื่อคุณได้ยินเสียงจากเครื่องเลนผ่าน<br>โทรทัศมนุมในขณะที่ไม่มีสัญญาณวิดีโอ, แสงไฟของไทรทัศน์บังคง<br>มีเหลืออยู, เมื่อเพิ่มสัญญาณวิดีโอโทรทัศน์ก็จะทำงานตามปกติ |                         |               |                                                                                                    | Auto Source | OFF                   | เการ์านสารงสมอน<br>(การ์านสารงสอนสุภายนอกมีการเชื่อนุลอกับโทรทัศน, โทรทัศ<br>จะระบุโดยอัดโนมัติและสลับไปอังแหลงจายสัญญาณ<br>PC : ระบุ PC Input (ดยอัตโนมัติเพียงอย่างเดียว<br>Ora : ปลบเหล่วงว่าโดยสอี่(มนัติเพียงอย่างเดียว<br>Ora : ปลบเหล่วงว่าโดยสอี่(มนัติเพียงอย่างเดียว) |                           |                                                                                                    |
|                 | Music<br>Mode                                                                                                    | Music Mode PC           | OFF           | สำหรับการสงออกเหลงจากเครื่องเลน mp3/audio ผามทุงแหลง<br>จายสัญญาย PC Input, เมื่อคุณไดยันเสียงจากเครื่องเลนผาม<br>โทรทัศนเมไหขณะที่ไม่มีสัญญาณวิดีโอ, แสงไฟของไทรทัศนย์อัดจ<br>มีเหลืออยู่, เมื่อเพิ่มสัญญาณวิดีโอโทรทัศนก็จะทำงานตามปกติ                   |             |                       | Anynet+Return<br>Source                                                                                                    | Power On<br>Src           | Chi - บานสาหรารเอาออสานสสา<br>ตั้งคำกลับแหล่งจ่ายหลังจากปิด Anynet+<br>Power On Src : เกินปีไปไปตี Src<br>Last Source : ยอนกลับไปครั้งล่าสุด Sourc                                                                                                    |
|                 |                                                                                                    | Music Mode Comp         | OFF           | สำหรับการส่งออกเพลงจากเครื่องเล่น mp3/audio ผ่านทางแหล่ง<br>จำยลัญญาณ Componen Input, เมื่อคุณได้มินสัตงจากเครื่อง<br>เลนผานโทรทัศน์แม่ในชุณะที่ไม่มีสัญญาณวิดีโอ, แสงไฟของ<br>โทรทัศน์มีจะหงมีเหลืออยู, เมื่อเพิ่มสัญญาณวิดีโอโทรทัศน์ก็จะ<br>ทำงานตามปกติ | 12          | Bathroom<br>Speaker   | Sub Amp Mode                                                                                                    | 2                         | ทำหนดโหมดการดำเนินงานของ Sub Amp<br>- 0 : เปลี่ยนฟังก์ชั่นปีด Sub Amp (ปิด PWM)<br>- 1 : กำหนดปริมาณ Sub ตามการควบคุมของเสียงหลัก, นั้นดีอ<br>ปริมาณ Sub จะถูกกำหนดตามการเปิดเสียงตัวสุดและสูงสุด<br>0 : ถ้างหนดปริมาณ Sub จะถูกการนี้การการเปิดเสียงตัวสุดและสูงสุด |
|                 |                                                                                                    | Music Mode<br>Backlight | OFF           | Backlight On / Off ตัวเลือกในโหมดเพลงเพื่อประหยัดพลังงาน                                                                                                    |             |                       | Sub Amp Volume                                                                                                    | 6                         | - 2 . การแลง 3.ม เฉพาะสถุด 1 การเรา เขา มายาม Battroom<br>ระดับเสียง Sub Amp ในสภาวะเริ่มต้น                                                                                                    |

۲

| No  |          | Hotel TV Function            |                  | Description                                                                                                    |
|-----|----------|------------------------------|------------------|----------------------------------------------------------------------------------------------------|
| INO |          | Category                     | initial value    | Description                                                                                                    |
| 18  | Widget   | Widget Mode                  | OFF              | โหมด Widget On และ Off                                                                                                    |
|     |          | Solution Type                | Vendor<br>Server | เลือกประเภทการแก้ปัญหา (ขึ้นอยู่กับรุ่น - เซิร์ฟเวอร์ของผู้ชาย,<br>เซิร์ฟเวอร์ SINC)                                                                                                    |
|     |          | Server URL Setting           | -                | การตั้งค่าเซิร์ฟเวอร์ URL                                                                                                    |
|     |          | License Server IP<br>Setting | -                | การตั้งค่าเซิร์ฟเวอร์ IP                                                                                                    |
|     |          | IPTV Mode                    | OFF              | ใช้โหมด IPTV (ขึ้นอยู่กับรุ่น - เฉพาะรุ่น IPTV ที่สนับสนุนเท่านั้น)                                                                                                    |
|     |          | Virtual Standby              | OFF              | ใช้ไหมด Virtual Standby หรือไม่<br>เมื่อโหมด Virtual Standby เป็น On, การไช้พลังงานโทรทัศน์จะเป็น<br>9.5W ถึง 17.4W (ขึ้นอยู่กับขนาดนิ้วของโทรทัศน์)                                                                                                    |
|     |          | Room Num Setting             | -                | ตั้งค่า Room Num                                                                                                    |
| 19  | Door Eye | Door Eye Mode                | OFF              | ฟังก์ชั่นตาประตู On และ Off (สำหรับรุ่นของประเทศฮ่องกง)                                                                                                    |
|     |          | Door Eye Source              | AV1              | เลือกแหล่งจ่ายสัญญาณที่จะแสดงภาพประตู (ตัวเลือกแหล่งจ่าย<br>สัญญาณขึ้นอยู่กับรุ่น)                                                                                                    |
|     |          | Prompt OSD                   | ON               | โหมด OSD Prompt On และ Off<br>On : OSD จะถามคุณว่า ถ้าคุณต้องการ output จะปรากฏขึ้น<br>- ถ้าคุณกด Yes ภาพประตูจะถูกแสดงในหน่าจอ PIP หรือ<br>Full Screen<br>- ถ้าคุณกด No ฟังก์ชั่นตาประตูจะไม่ทำงาน<br>Off : OSD จะไม่ปรากฏและเปลี่ยนอัตโนมัติเพื่อให้ PIP หรือ<br>ชนาด Full Screen |
|     |          | Source Return Time           | 7s               | การตั้งค่าเวลาที่จะตัดสินใจว่านานแค่ไหนจะแสดงภาพประตู<br>(3 วินาที ~ 20 วินาที)                                                                                                    |

| AL. |         | HOLEI I V FUNCTION        |               | Description                                                                                                    |
|-----|---------|---------------------------|---------------|----------------------------------------------------------------------------------------------------|
| INO |         | Category                  | initial value | Description                                                                                                    |
| 20  | Service | Self Diagnosis<br>for TV  | -             | กดเมนู Self Diagnosis (การวินิจฉัยด้วยสนเอง)<br>- ทดสอบรูปภาพ : ใช้เพื่อตรวจสอบปัญหาของภาพ ถ้าปัญหา<br>ปรากฏอยู่ในภาพ เลือก YES และปฏิบัติตามคำแนะนำบนทนาจ<br>- ทดสอบเสียง : ให้เสียงเหลงข้างในตรวจสอบปัญหาเสียง หาก<br>ปัญหาเกิดขึ้นในระหวางการทดสอบ เลือก YES และปฏิบัติตามคำ<br>แนะนำบนหนาจอ |
|     |         | Self Diagnosis for<br>HTV | -             | เมนูเซ็คพังก์ชั่น HD<br>ในรายการการดำเนินการด้านล่าง OSD แสดงการตั้งค่าของผู้ขาย<br>STB SI : SI Name OK / Failure<br>Bathroom AMP : OK / Failure<br>RCT : OK / Failure                                                                                                    |
|     |         | SW UPGRADE                |               | อัพเดรตชอร์ฟแวร์โดยใช้พังก์ชั่น USB                                                                                                    |
|     |         | Service Pattern           | OFF           | ฟังก์ชั่นเหมือนกันกับรูปแบบบริการ SVC                                                                                                    |
|     |         | TV Reset                  | -             | Factory Reset                                                                                                    |

DIGITAL PLUS PULSE

Licence

SIS TheaterSound

## สเปค Wall Mount Kit ตามมาตรฐาน VESA

Wall Mount Kit ไม่ได้ถูกจัดไว้ไห้ ในกรณีนี้เป็นอุปกรณ์แยกจำหน่าย การติดตั้ง Wall Mount ต้องติดตั้งบนผนังแข็งแรงที่ตั้ง ฉากกับพื้น ควรติดตอตั้วแทบจำหนายใกล้บ้านคุณในการติดตั้ง หากทำการติดตั้งบนเพดานหรือฝาผนังที่เบนเอียง อาจทำไห้ โทรทัศน์ตกหลน และทำไฟได้รับบาดเจ็บอยางรุนแรงตอบุคคล

- ขนาดมาตรฐานสำหรับติดตั้ง Wall Mount Kit ดังแสดงในตาราง
- เมื่อซื้อ Wall Mount Kit ของขัมซุง จะได้รับคู่มือการติดตั้ง Wall Mount โดยละเอียด และชิ้นส่วนประกอบที่จำเป็นใน การติดตั้ง ซึ่งจัดเตรียมไว้แล้วใน Wall Mount Kit
- ห้ามใช้สกรูที่ไม่สอดคล้องกับสเปคสกรูตามมาตรฐาน VESA ที่กำหนดไว้
- > ท้ามใช้สกรูที่ยาวกว่าขนาดมาตรฐาน หรือไม่เป็นไปตามสเปคตามมาตรฐาน VESA ที่กำหนดไว้ สกรูที่ยาวเกินไปอาจ ทำให้โทรทั้ศน์ได้รับความเสียหาย
- ≻ สำหรับสเปคตามมาตรฐาน VESA ที่ใช้ในการติดตั้ง Wall Mount นั้น ความยาวของสกรูจะแตกต่างกันไปขึ้นอยู่กับ สเปคของ Wall Mount
- ≻ อย่ายึดสกรูแน่นจนเกินไปเพราะอาจทำให้เกิดความเสียหายต่อผลิตภัณฑ์หรืออาจทำให้โทรทัศน์ตกหล่น อันนำไปสู่การ ้ได้รับบาดเ<sup>จ็</sup>บต่อบุคคลได้ ซึ่งบริษัทชัมซุงจะไม่รับผิดชอบใด ๆในกรณีที่เกิดอุบัติเหตุเช่นนี้
- ≻ บริษัทซัมซุงจะไม่รับผิดชอบใดๆในกรณีผลิตภัณฑ์ได้รับความเสียหายหรือบุค่คลได้รับบาดเจ็บอันเนื่องมาจากการ ติด ตั้ง Wall Mount ที่ไม่ได้มาตรฐานตามมาตรฐาน VESA และไม่ใช้สเปค Wall Mount ตามมาตรฐานที่กำหนด หรือผู้ใช้ ไม่ปฏิบัติตามคำแนะนำในการติดตั้ง Wall Mount
- > ห้ามติดตั้งโทรทัศน์เอียงมากกว่า 15 องศา
- > ในการยึดโทรทัศน์กับผนัง ควรใช้คน 2 คนในการติดตั้ง

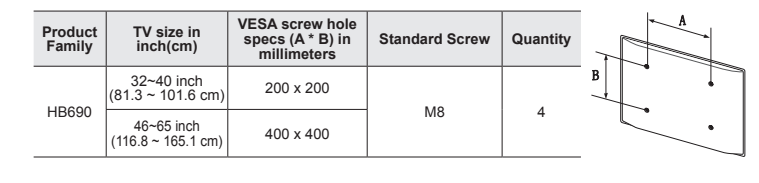

| Ń   | ห้ามติดตั้ง Wall Mount Kit ขณะที่เปิดโทรทัศน์ เพราะอาจทำให้ได้รับบาดเจ็บจากการโดนไฟดูดได้ |
|-----|-------------------------------------------------------------------------------------------|
| /1\ | ทามดดดง Wall Mount Kit ขณะทเบตเทรทคน เพราะอาจทาเหเตรบบาตเจบจากการเดนเพตูดเด               |

۲

| No  |                       | Hotel TV Function           |                         | Description                                                                                                    |                                                                                                    |
|-----|-----------------------|-----------------------------|-------------------------|----------------------------------------------------------------------------------------------------|----------------------------------------------------------------------------------------------------|
| INO | Category initial valu |                             |                         | Description                                                                                                    |                                                                                                    |
| 13  | Eco<br>Solution       | Energy Saving               | OFF                     | คุณลักษณะนี้เป็นการปรับความสว่างของโทรทัศน์เพื่อที่จะลด<br>การไซพลังงาน<br>- Off: ปัดพังก์ชั่นการประหยัดพลังงาน<br>- Low : ตั้งค่าโหรทัศน์ไซ้โหมดประหยัดพลังงานด่า<br>- Mcdium : ตั้งค่าโทรทัศน์ไซ้โหมดประหยัดพลังงานปานกลาง<br>- High : ตั้งค่าโทรทัศน์ไซ้โหมดประหยัดพลังงานสูง                                       |                                                                                                    |
|     |                       | Welcome Message             | OFF                     | แสดงข้อความยินดีต้อนรับ " Welcome "                                                                                                    |                                                                                                    |
|     | Logo/<br>Message      | Edit Welcome<br>Message     | -                       | แก้ไขข้อความยินดีต้อนรับ                                                                                                    |                                                                                                    |
| 14  |                       | Hospitality Logo            | OFF                     | ผู้ใช้สามารถตั้งค่าปิดการแสดงโลโก้ หรือกำหนดชนิดไฟล์โลโก้<br>(BMP/AVI) (ไม่สามารถใช้งานได้ในเวลาเดียวกันที่มีข้อความ<br>" Welcome ")                                                                                                    |                                                                                                    |
|     |                       | Hospitality Logo DL         | -                       | ดาวน์โหลดไฟล์โลโก้จาก USB ไปที่โทรทัศน์                                                                                                    |                                                                                                    |
|     |                       | Logo Display Time           | 5 second                | ตั้งเวลาแสดงโลโก้ (3/5/7 วินาที)                                                                                                    |                                                                                                    |
|     |                       | Clone TV to USB             | -                       | คัดลอกค่าจากโทรทัศน์ไปที่ USB                                                                                                    |                                                                                                    |
|     |                       | Clone USB to TV             | -                       | คัดลอกค่าจาก USB ไปที่โทรทัศน์                                                                                                    |                                                                                                    |
| 15  | Cloning               | Setting Auto<br>Intialize   | OFF                     | เมื่อตั้งค่าเริ่มตั้นอัดโนมัติจะถูกตั้งค่าเป็น On และการใช้พลังงาน<br>จะถูกปัดและเปิด ที่วิชพลังงานหลักจะถูกปัดและเปิด ข้อมูลจะถูก<br>เรียกตืนไปยังค่าที่คัดลูอกไว ถ้าไม่มีการดัดลอก ค่าเริ่มตนที่ถูกตั้ง<br>ค่าเป็น On จะถูกละเวน และการดำเนินการจะเป็นเชนเดียวกับการ<br>ตั้งค่าเริ่มต้นอัดโนมัติจะถูกตั้งค่าเป็น Off |                                                                                                    |
|     |                       | REACH Server<br>update Time | 1hour                   | Stand-by REACH Server จะเกิดขึ้นตามการตั้งค่าเวลา                                                                                                    |                                                                                                    |
|     |                       | REACH Update<br>Immediate   | OFF                     | โทรทัศน์จะเข้าถึง REACH Server หลังจาก 1 นาทีในโหมด<br>Stand-by                                                                                                    |                                                                                                    |
|     | 10                    | REACH                       | REACH Server<br>Channel | 87                                                                                                    | ตั้งค่าเริ่มต้นข่องทางสำหรับ REACH Server<br>- None : หลังจากสแกนอัตโนมัติ เปิดเข้าใช้งาน REACH Server<br>- Chanel Value : เปิดเข้าใช้งาน REACH Server บนซ่องทาง<br>ที่เลือก |
| 10  | Server                | REACH Server<br>Version     | 0000                    | แสดง REACH Server Version ของโทรทัศน์ที่ใช้                                                                                                    |                                                                                                    |
|     |                       | REACH Server<br>Group ID    | ALL                     | ใช้ REACH Server ID สำหรับปฏิบัติการชุดเฉพาะ SIRCH                                                                                                    |                                                                                                    |
|     |                       | S-LYNK REACH                | OFF                     | ตั้งค่าว่าจะใช้พังก์ชั่น REACH Function                                                                                                    |                                                                                                    |
|     |                       | S-LYNK REACH<br>Volume      | ON                      | S-LYNK REACH ระดับ On และ Off                                                                                                    |                                                                                                    |
|     |                       | TICKER                      | OFF                     | Ticker On ແລະ Off                                                                                                    |                                                                                                    |
|     |                       | Network Setup               | -                       | ตั้งค่า IP address ที่จะสร้างการเชื่อมต่ออินเทอร์เน็ต                                                                                                    |                                                                                                    |
| 17  | Network               | Hotel ID Setting            | -                       | ตั้งค่า Hotel ID                                                                                                    |                                                                                                    |
|     |                       | Apps Edit                   | -                       | เข้าไปที่เมนู App Download                                                                                                    |                                                                                                    |

## **Specifications**

| Items           |                      | Specification                                        | Comment                               |
|-----------------|----------------------|------------------------------------------------------|---------------------------------------|
| TV System       |                      | PAL, NTSC, DTMB(Hong<br>Kong), DVB-T/C(Other region) |                                       |
|                 | Speaker out          | 10W x 2                                              |                                       |
| Audio out       | Variable Audio       | 4W mono 8 ohm SPK                                    | Phone Jack output<br>BTL Sound output |
|                 | Digital audio<br>out | Optical                                              |                                       |
|                 | Component            | Y, Pb, Pr, Audio-L/R                                 |                                       |
|                 | PC                   | D-sub, Audio-L/R                                     |                                       |
| Innut           | A/V                  | Audio Video Jack                                     |                                       |
| mpar            | НДМІ                 | Compatible with the HDMI<br>Specifications           |                                       |
|                 | Antenna              | 75 ohm Unbalanced, Din Jack,<br>F Jack               |                                       |
| Data            | DATA                 | RJ-12                                                |                                       |
| Dala            | RJP                  | RS232                                                |                                       |
| Operating tempe | erature              | 10°C ~ 40°C (50°F ~ 104°F)                           |                                       |
| Operating Humi  | dity                 | 10% ~ 80%                                            | non-condensing                        |
| Storage Temper  | ature                | -20°C ~ 45°C (-4°F ~ 113°F)                          |                                       |
| Storage Humidit | ty                   | 5% ~ 95%                                             | non-condensing                        |

≻ การออกแบบและสเปค อาจมีการเปลี่ยนแปลงได้โดยไม่ต้องแจ้งให้ทราบล่วงหน้า

> สำหรับข้อมูลเกี่ยวกับแหล่งจ่ายไฟและอื่น ๆที่เกี่ยวกับการใช้พลังงาน ให้อ้างอิงที่ฉลากที่ติดมากับตัวผลิตภัณฑ์

Â